## E-Kit

- 1. PWR ランプが消灯している。
  - ①AC アダプタを差し込んでいるコンセントに延長コードを使用している場合は、延長コードの元がコンセントから抜けていないことを確認してください。

②AC アダプタをコンセントから抜き、20 秒以上経過してから再度コンセントへ差してください。

2. LAN ポートのランプが消灯している。

①LAN ケーブルを一度抜いて、奥まで差し込み直してください。

- ②「①」を実行しても変化がない場合は、切断されていない LAN ケーブルに変えてください。
- ③LAN ケーブルに切断などの異常がない場合は、LAN ケーブルの接続先のネットワークに異常が発生していないか確認してください。
- ④「①~③」を実行しても変化がない場合は「RES」の穴に先の尖ったもの(ゼムクリップを延ばしたもの
  等)で押して E-Kit を再起動してください。

⑤貴社ネットワーク環境をご確認ください。

- 3. DHCP を利用し、社内ネットワークに E-Kit を 2 台接続しているが、エクスプローラー「インターネット」 の「インターネット インフラストラクチャ」に 1 台しか表示されない。
  - ①E-Kit の機器名称が同じため、2 台以上接続していても1 台しか表示されません。IP アドレスを確認したい 場合は、1 台ずつ接続してください。

## センサ

1. センサデータの変更が WebView 画面に表示されない。

①E-KitのPWR ランプが正しく点灯していることを確認してください。
 →消灯している場合は「1. PWR ランプが消灯している。」の手順を行ってください。

②LAN ポートのランプが正しく点灯、点滅していることを確認してください。
 →消灯している場合は「2.LAN ポートのランプが消灯している。」の手順を行ってください。

③センサが E-Kit の半径 100m 以内にあることを確認してください。

④E-Kitの gateway コントローラー画面でセンサの接続状況を確認してください。

※「Gateway コントローラー」の表示方法: クイック接続ガイド 3.センサの接続を確認

・Gateway コントローラー「Gateway 動作制御」画面下部の「登録済デバイス数」が「4」であることを 確認してください。

○登録済デバイス数が「4」の場合:センサは E-Kit と正しく接続されています。

×登録済デバイス数が「3~0」の場合:付録3:センサの追加登録・解除の手順で登録してください。

⑤E-Kit で iBRESS ETK の接続状況を確認してください。

※「Gateway コントローラー」の表示方法: クイック接続ガイド 3.センサの接続を確認

・Gateway コントローラー「Gateway 動作制御」画面の「iBRESS ETK」の設定情報が「EnOcean IoT ス ターターキット利用開始通知書の【E-Kit】iBRESS ETK、Cogent Datahub 接続情報」と同じであるこ とを確認してください。

※「User Name」はブラウザの表示機能により「/以降の文字」が表示されていないことがあります。

## Gateway コントローラー画面

- 1. 「Gateway 動作制御」画面「iBRESS ETK」の「User Name」の「/以降の文字」が表示されない。
  - ①Web ブラウザの表示機能による現象です。設定は変わっていません。
    「iBRESS ETK」の設定変更をする際は、「/以降の文字」も必ず入力してください。センサの新規登録時や
    IP アドレスの設定時などには入力不要です。
- 2. センサを新規登録、追加登録したが、「Gateway 動作制御」画面に表示されない。
  - ①EnOcean 動作モード「運用」のラジオボタンが選択されている状態で「実行」ボタンをクリックしてください。登録できている場合は、センサ情報が表示されます。
  - ②「①」を行っても、センサ情報が表示されない場合は登録できていません。付録3:センサの追加登録・解除の手順で登録してください。
- 3. Gateway コントローラー「ログイン」画面の Username、Password を忘れてしまった。

①初期 Username は「admin」、Password は「admin」です。「システム設定」で変更後に忘れた場合 は、ログインできません。復旧方法がありませんので、十分にご注意ください。

※上記を行っても状態が改善されない場合は、サポート窓口までご連絡をお願いします。

サポート窓口

- TEL(東京):03-5209-5701 担当:岸本
- TEL(大阪):06-6356-5700 担当:臼井
- E-Mail:support@ibress.com